## How to Enroll in Auto-Debit and Paperless Billing QUICK GUIDE

- 1. Login to your account.
- 2. Click on My Profile on the left side.
- 3. Click on "Edit" under Actions in the Accounts portion of the webpage.

| Login Informat                                                                        | ion                                                                                                    |                                                    |              |                 |
|---------------------------------------------------------------------------------------|----------------------------------------------------------------------------------------------------|----------------------------------------------------|--------------|-----------------|
| E-MAIL ADDRESS Updat                                                                  | e                                                                                                    |                                                    |              |                 |
| pudcustomerservice@t                                                                  | thurstonpud.org                                                                                                    |                                                    |              |                 |
| PASSWORD Update                                                                       |                                                                                                    |                                                    |              |                 |
| Payment Metho                                                                         | ods                                                                                                    |                                                    |              |                 |
| Description                                                                           |                                                                                                    | Туре                                               |              | Actions         |
| My Credit Card *                                                                      | Credit<br>Ends in: 8642                                                                                               |                                                    | 2/2019       | × DELETE 💡      |
| US Bank Acct                                                                          | nk Acct                                                                                                    |                                                    |              | × DELETE        |
| Payment profile has been                                                              | disabled and can be removed.                                                                                          |                                                    |              |                 |
| Accounts                                                                              |                                                                                                    |                                                    |              |                 |
| Account                                                                               | Paper Bill                                                                                                    | E-Bill                                             | Auto Pay     | Actions         |
| 016851-000                                                                            | 0                                                                                                    | ٥                                                  | US Bank Acct | ✓ EDIT × REMOVE |
| Paper Bill: Enable this to<br>E-Bill: Enable this to reco<br>Auto Pay: Enable this to | o receive a paper copy of your bill v<br>eive an electronic copy of your bill v<br>automatically debit your account v | a the mail.<br>ia email.<br>/hen your bill is due. |              |                 |

- 4. Under Paper Bill, change the selection to "No, do not print and send my bill using the postal service".
- 5. Under Electronic Bill, change the selection to "Yes, send an electronic copy of my billing statement via e-mail when the bill is ready."
- 6. Under Auto Pay Options, check, "Yes, I would like to activate auto payment."
- 7. Under Payment Method Options, select "Use Existing Payment Method" if you already have one saved. Then select the method under "Select Existing Payment Method". Otherwise, select "Use New Payment Method" and enter the new information.
- 8. Select "Save".

## How to Enroll in Auto-Debit and Paperless Billing QUICK GUIDE

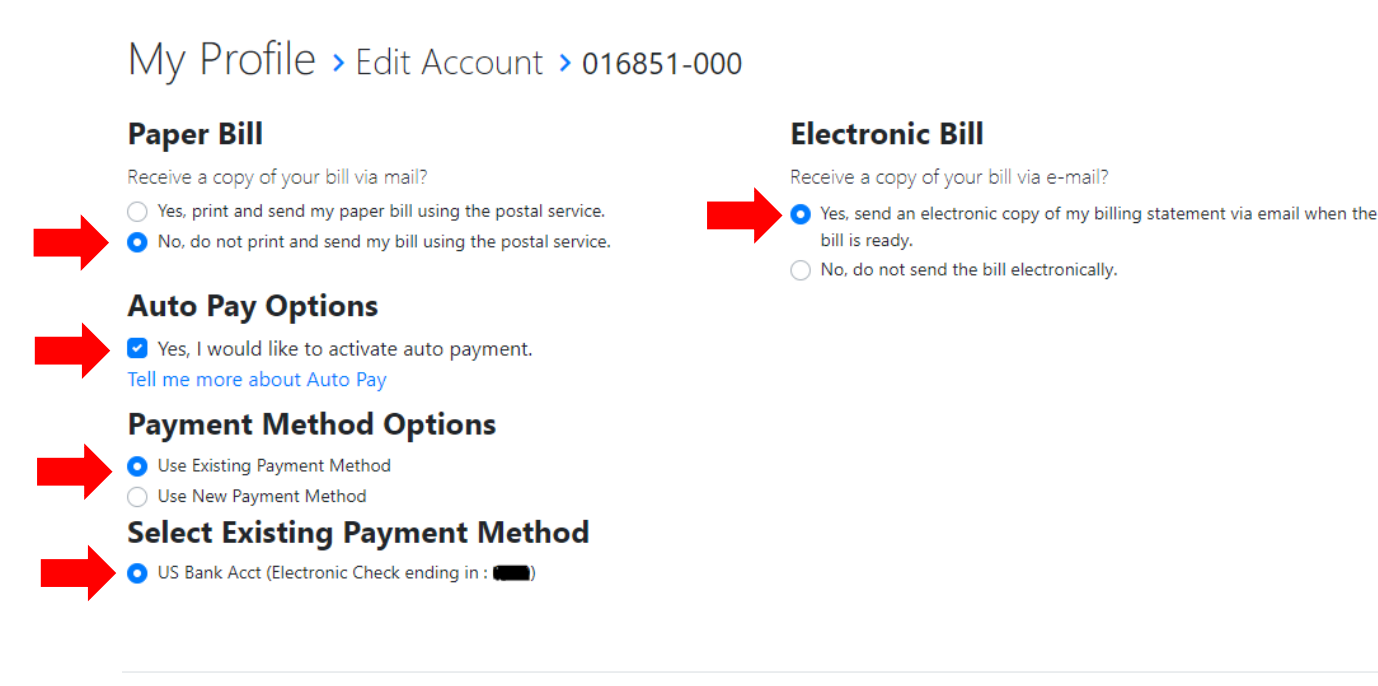

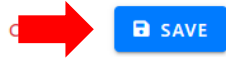

9. Send us an email at PUDCustomerService@ThurstonPUD.org so we can apply the credit! In the subject line put "\$5". In the body just write your name and account number.

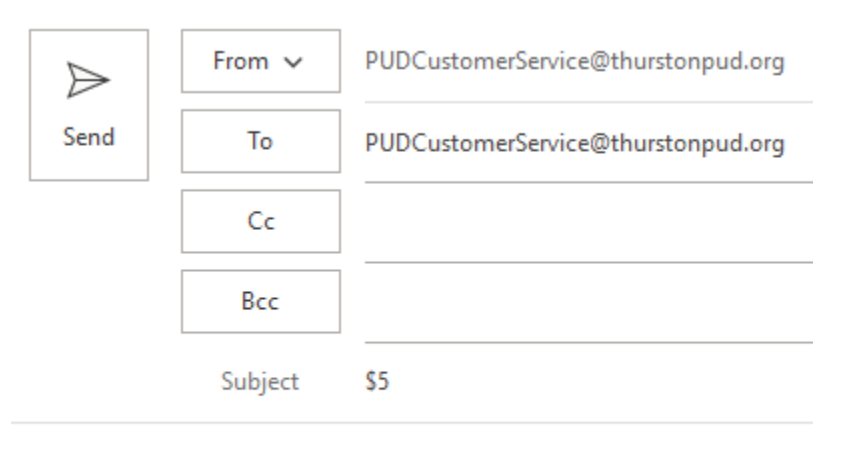

John Doe 016851-000

## Congratulations! You just saved \$5.